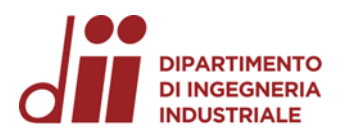

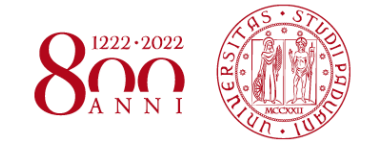

www.dii.unipd.i

Università degli Studi di Padova – Dipartimento di Ingegneria Industriale

Corso di Laurea in Ingegneria Meccanica

# **Relazione per la prova finale** Analisi FEM per il calcolo delle concentrazioni di tensione e della deformata di componenti strutturali: confronto tra codici tradizionali e meshless

Tutor universitario: Prof. Alberto Campagnolo

Laureando: Matteo Panighel

Padova, 17/11/2023

Corso di Laurea in Ingegneria Meccanica

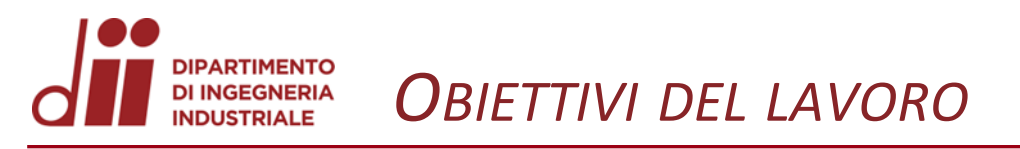

Tempo di soluzione

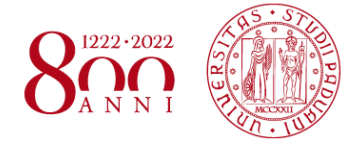

www.dii.unipd

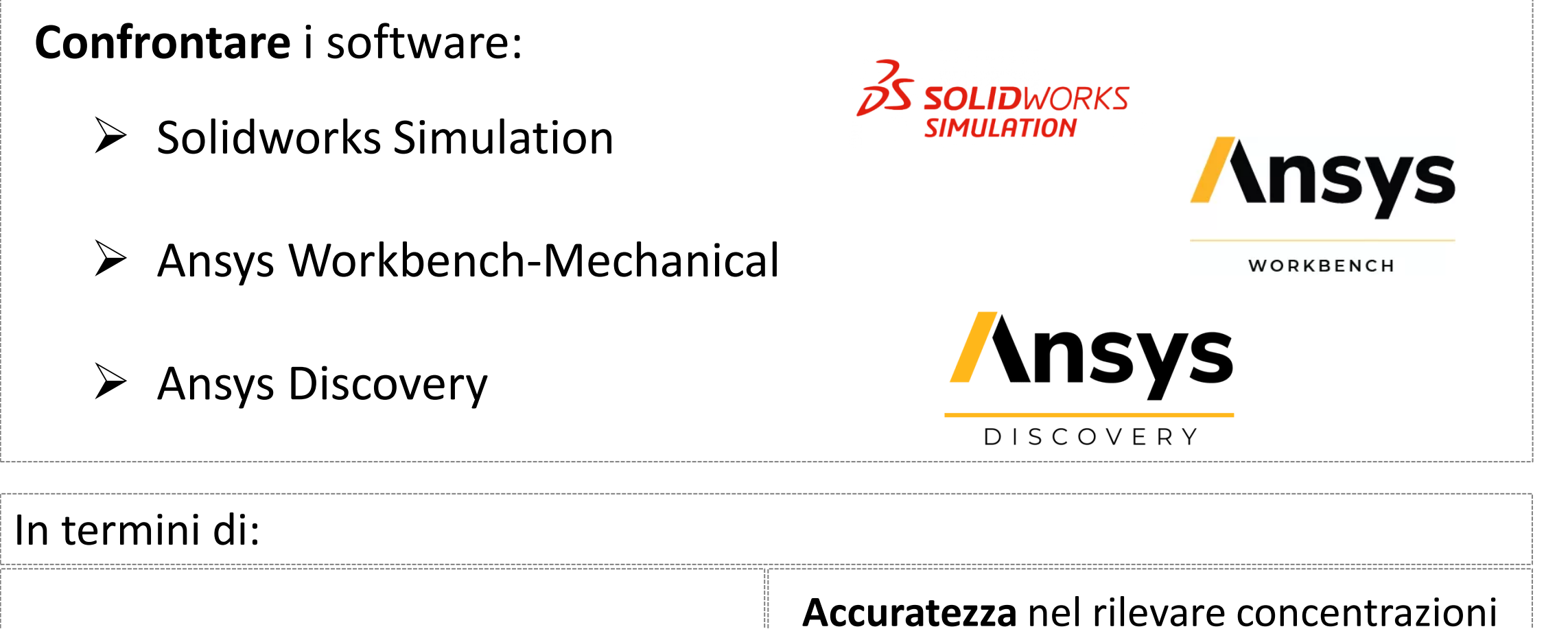

di tensione e deformata (spostamenti e rotazioni) nei componenti strutturali

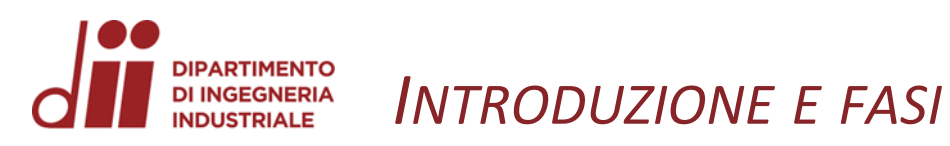

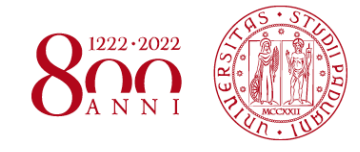

www.dii.unipd

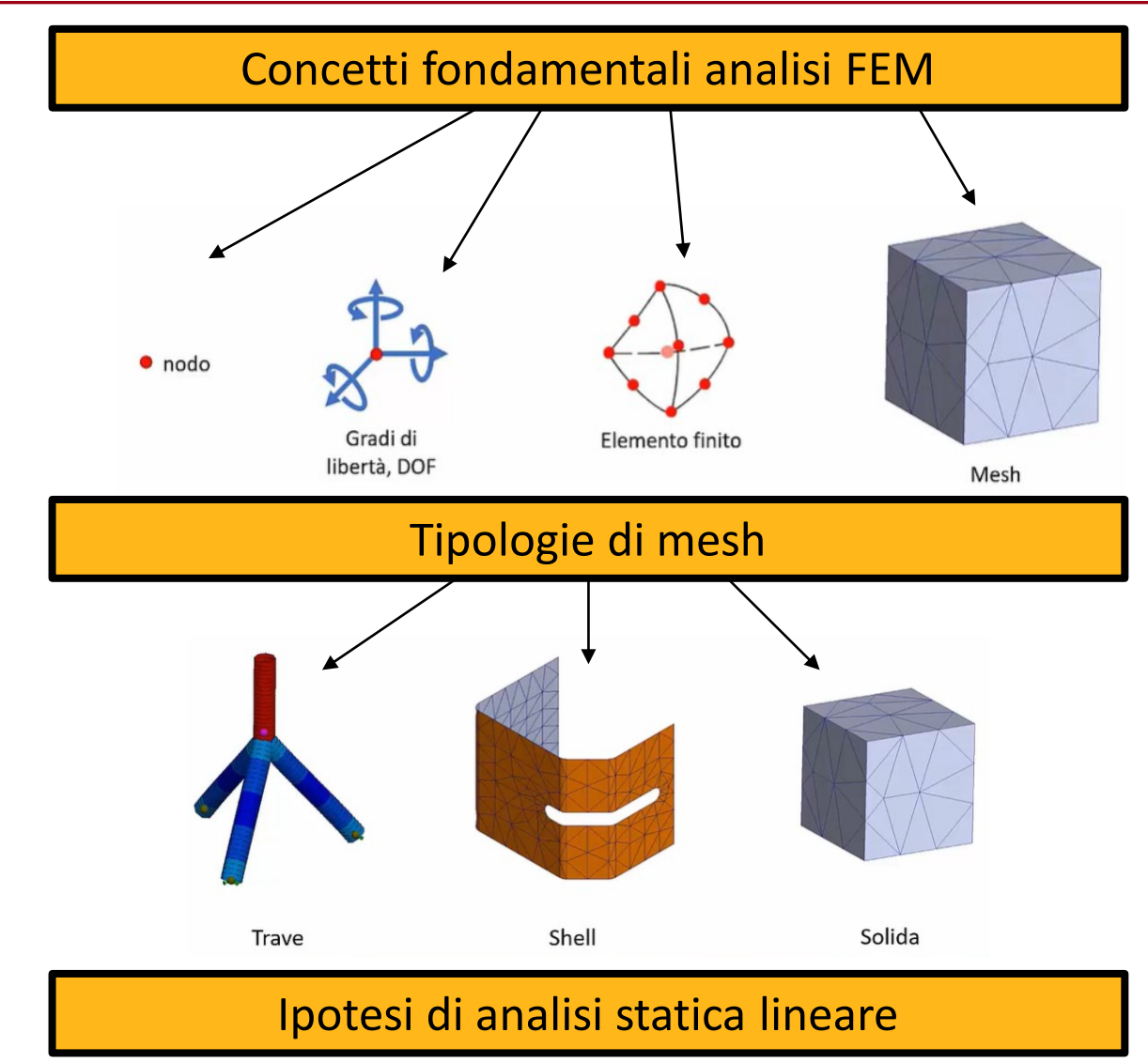

## Passi esecuzione analisi FEM

- 1) Condizioni di equilibrio del corpo
- 2) Spostamenti  $\Delta f$
- 3) Deformazioni  $\varepsilon = \frac{\Delta f}{f}$
- 4) Calcolo tensioni  $\sigma = \sigma(\varepsilon, E, \nu)$

# Fasi della relazione

- Addestramento telaio piano (1D) con SolidWorks Simulation
- 2 Addestramento piastra forata (2D) con tutti e 3 i software
- 3 Analisi albero intermedio di un riduttore ad ingranaggi in termini di concentrazione di tensioni, spostamenti e rotazioni con tutti e 3 i software

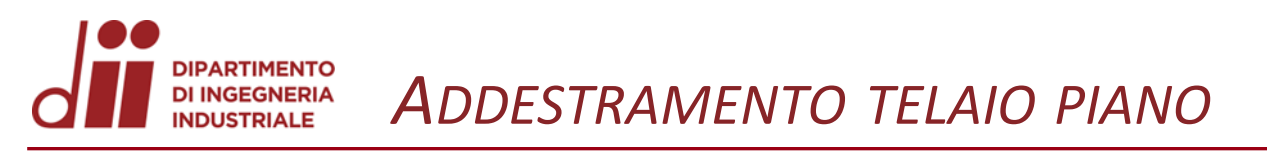

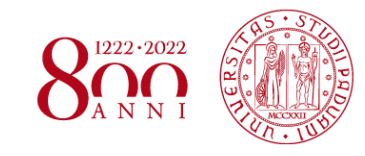

www.dii.unipd.i

Prima fase: si prende confidenza con l'analisi FEM attraverso l'analisi di un telaio piano (1D) mediante Solidworks Simulation

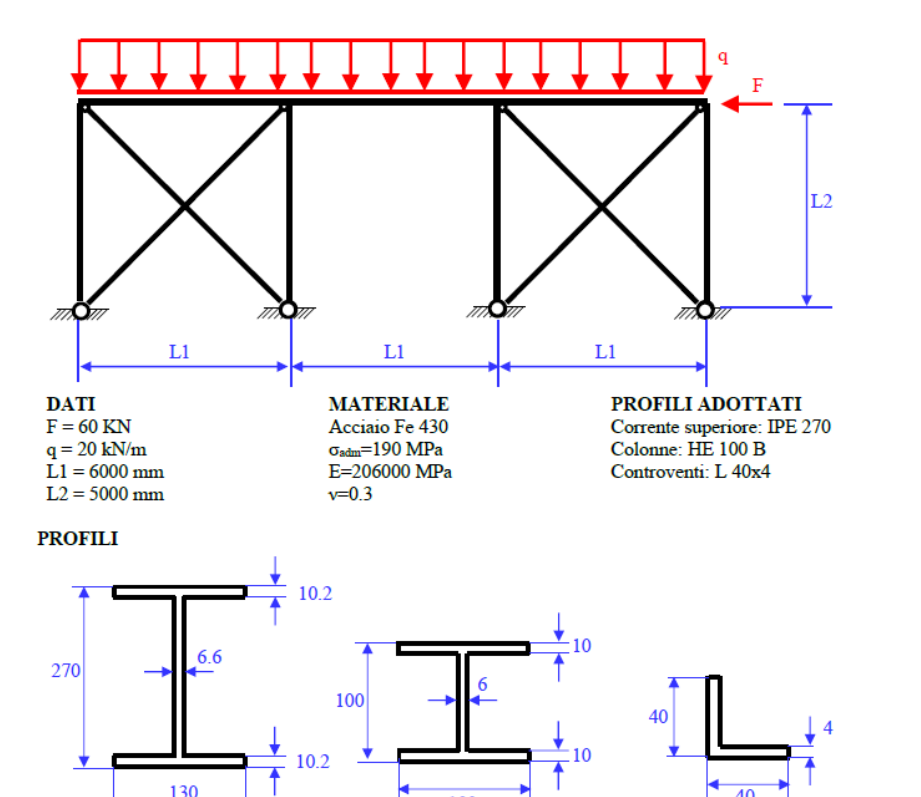

Come si esegue un'analisi?

- Modellazione geometrica
- Modellazione FEM (carichi, vincoli, mesh)
- Avvio simulazione
- Estrapolazione ed interpretazione risultati

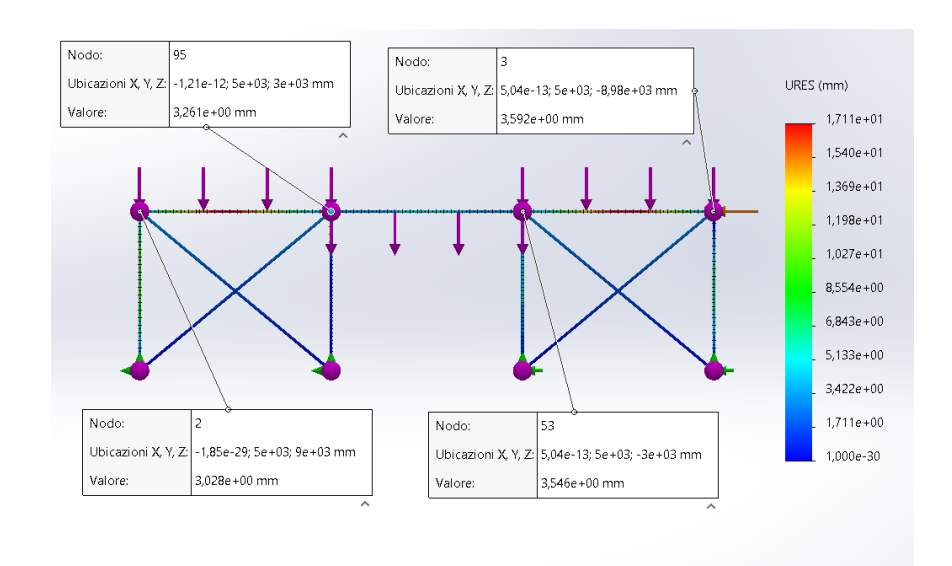

# Deformata in termini di spostamento dei nodi

Corrente superiore: IPE 270

Colonne: HE 100 B

Controventi: L 40x4

Corso di Laurea in Ingegneria Meccanica

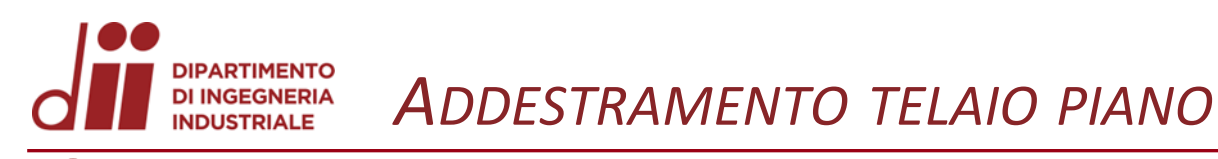

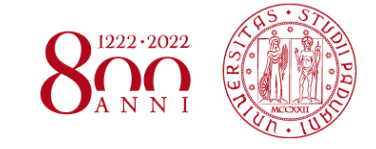

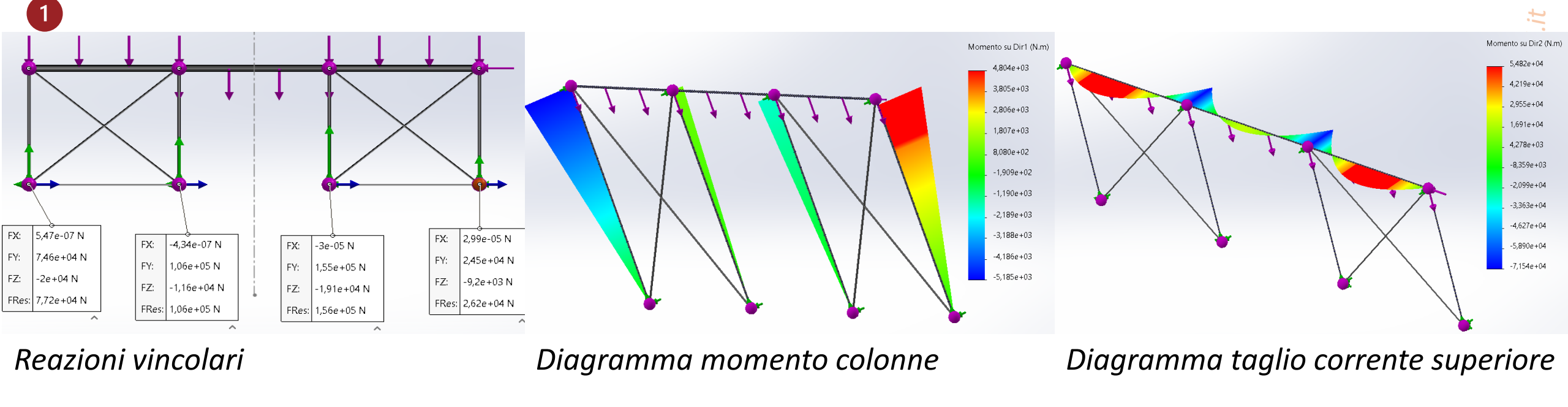

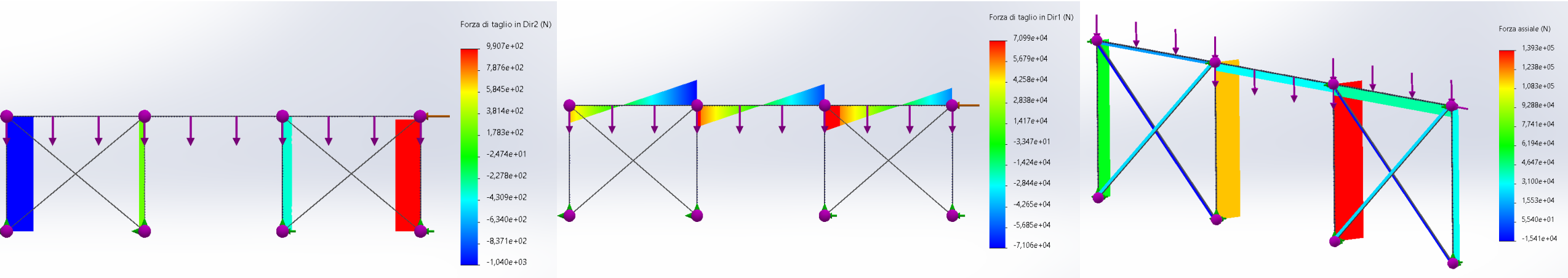

Diagramma taglio colonne

### Diagramma taglio corrente superiore

Diagramma sforzo normale

Corso di Laurea in Ingegneria Meccanica

#### DIPARTIMENTO DI INGEGNERIA INDUSTRIALE ADDESTRAMENTO PIASTRA FORATA

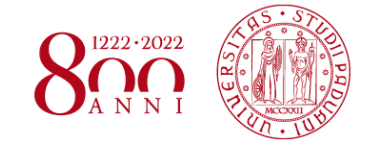

Seconda fase: analisi di una piastra forata (2D) mediante tutti e 3 i software, in termini di concentrazione delle tensioni, confrontando i risultati con i valori disponibili in letteratura (Manuale del Peterson)

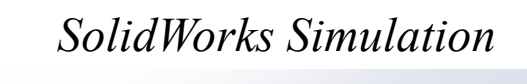

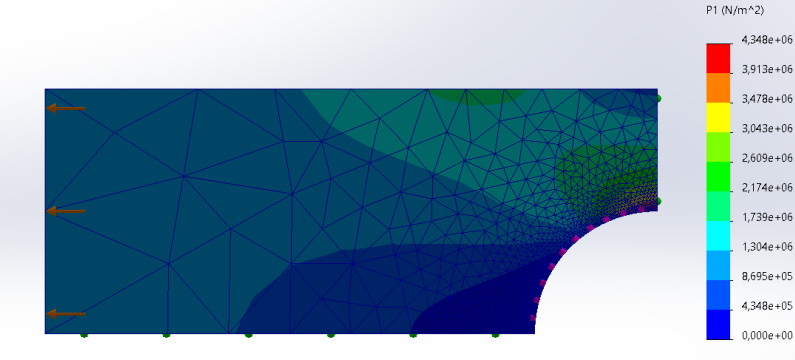

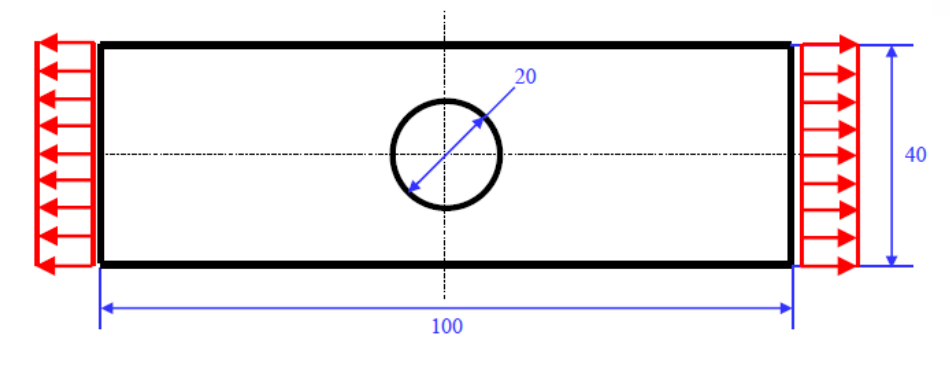

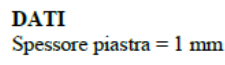

2

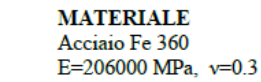

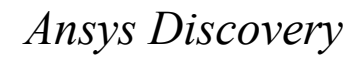

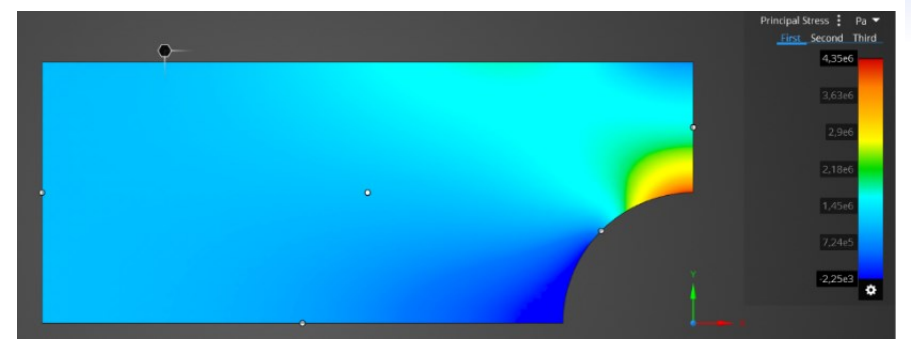

### Ansys Workbench-Mechanical

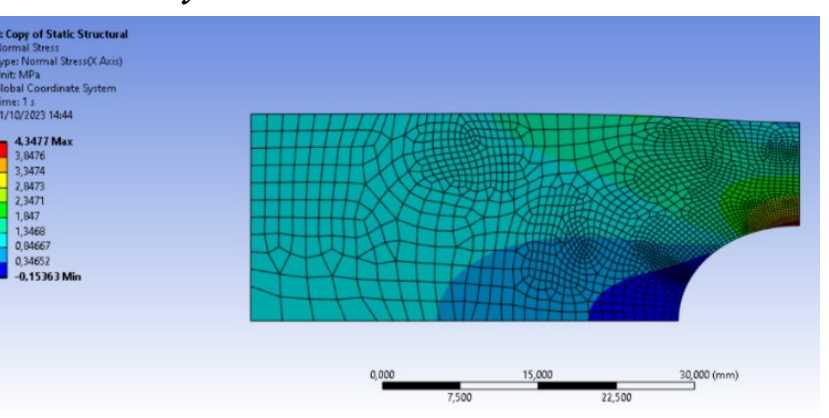

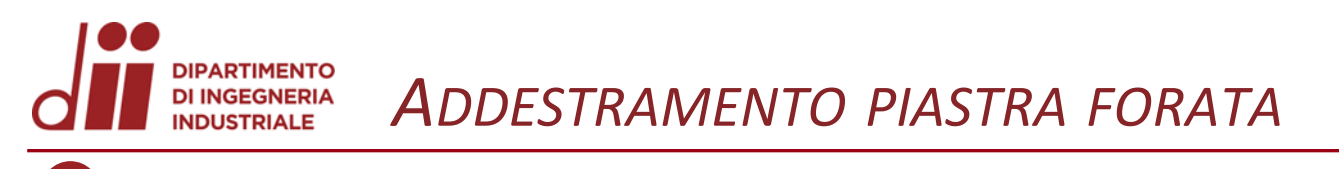

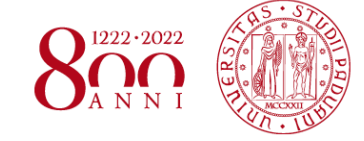

PETERSON'S

Stress Concentration Factors

> Walter D. Pilkey Deborah F. Pilkey

Dal Manuale del Peterson:

2

$$K_{t_g} = 0,284 + \frac{2}{1 - \frac{d}{H}} - 0,600 \cdot \left(1 - \frac{d}{H}\right) + 1,32 \cdot \left(1 - \frac{d}{H}\right)^2 = 4,31$$

Con d = 20 mm (diametro del foro), h = 40 mm (altezza della piastra)

|                                   | K <sub>tg</sub> | T [s] |
|-----------------------------------|-----------------|-------|
| Solidworks Simulation             | 4,35            | 4     |
| <b>Ansys Workbench-mechanical</b> | 4,35            | 1     |
| Ansys Discovery                   | 4,35            | 32    |
| Letteratura (Peterson)            | 4,31            | -     |

#### DI INGEGNERIA INDUSTRIALE ANALISI ALBERO INTERMEDIO DI UN RIDUTTORE AD INGRANAGGI

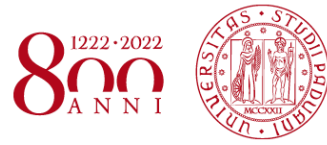

# Terza fase:

3

•

Analisi di una sezione dell'albero intermedio di un riduttore ad ingranaggi (3D) mediante tutti e 3 i software, in termini di concentrazione delle tensioni, confrontando i risultati con i valori disponibili in letteratura

### SolidWorks Simulation

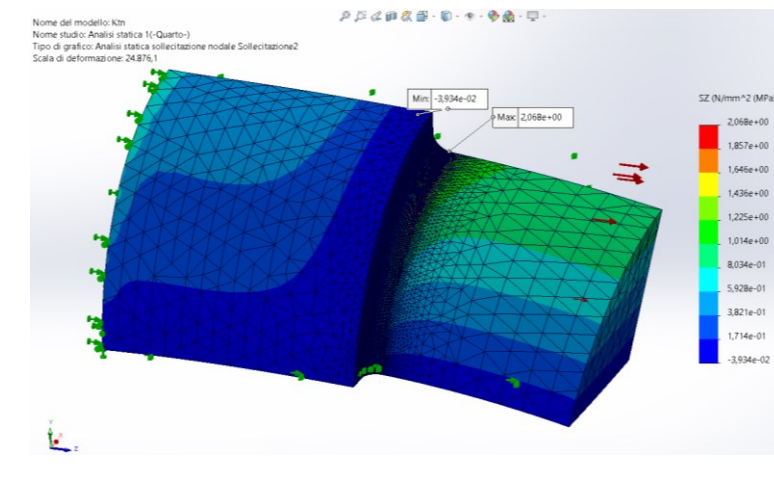

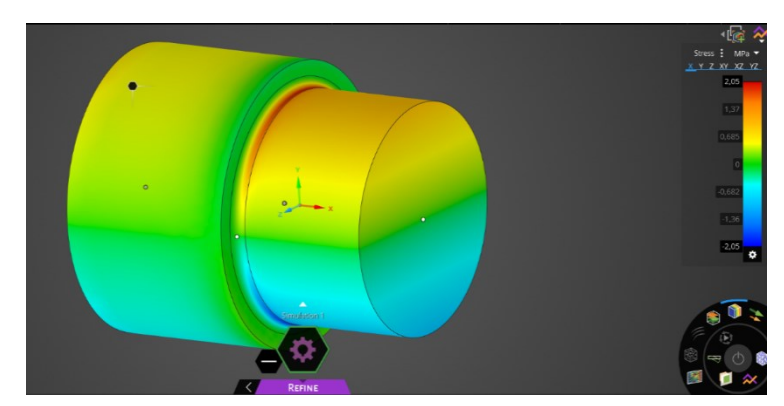

### Ansys Discovery

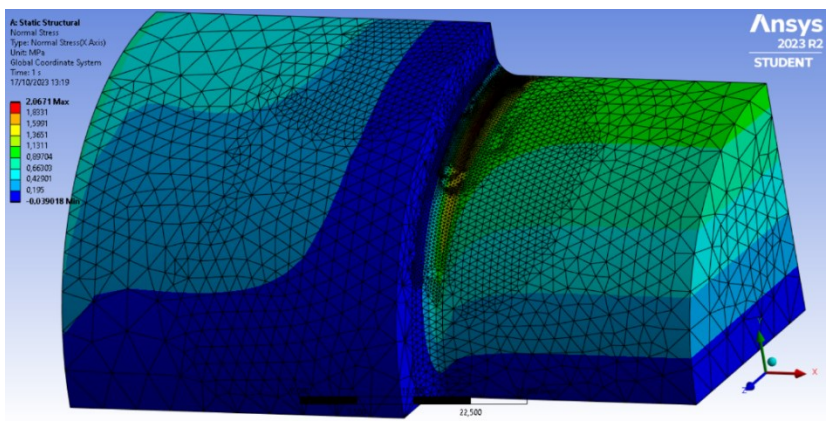

Ansys Workbench-Mechanical

|                                | K <sub>t</sub> | T [s] |
|--------------------------------|----------------|-------|
| Solidworks Simulation          | 2,07           | 16    |
| Ansys Workbench-<br>Mechanical | 2,07           | 9     |
| Ansys Discovery                | 2,05           | 52    |
| Letteratura (Peterson)         | 2,04           | -     |

#### DI INGEGNERIA INDUSTRIALE ANALISI ALBERO INTERMEDIO DI UN RIDUTTORE AD INGRANAGGI

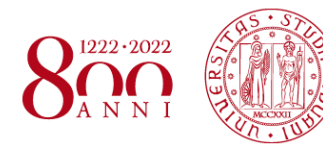

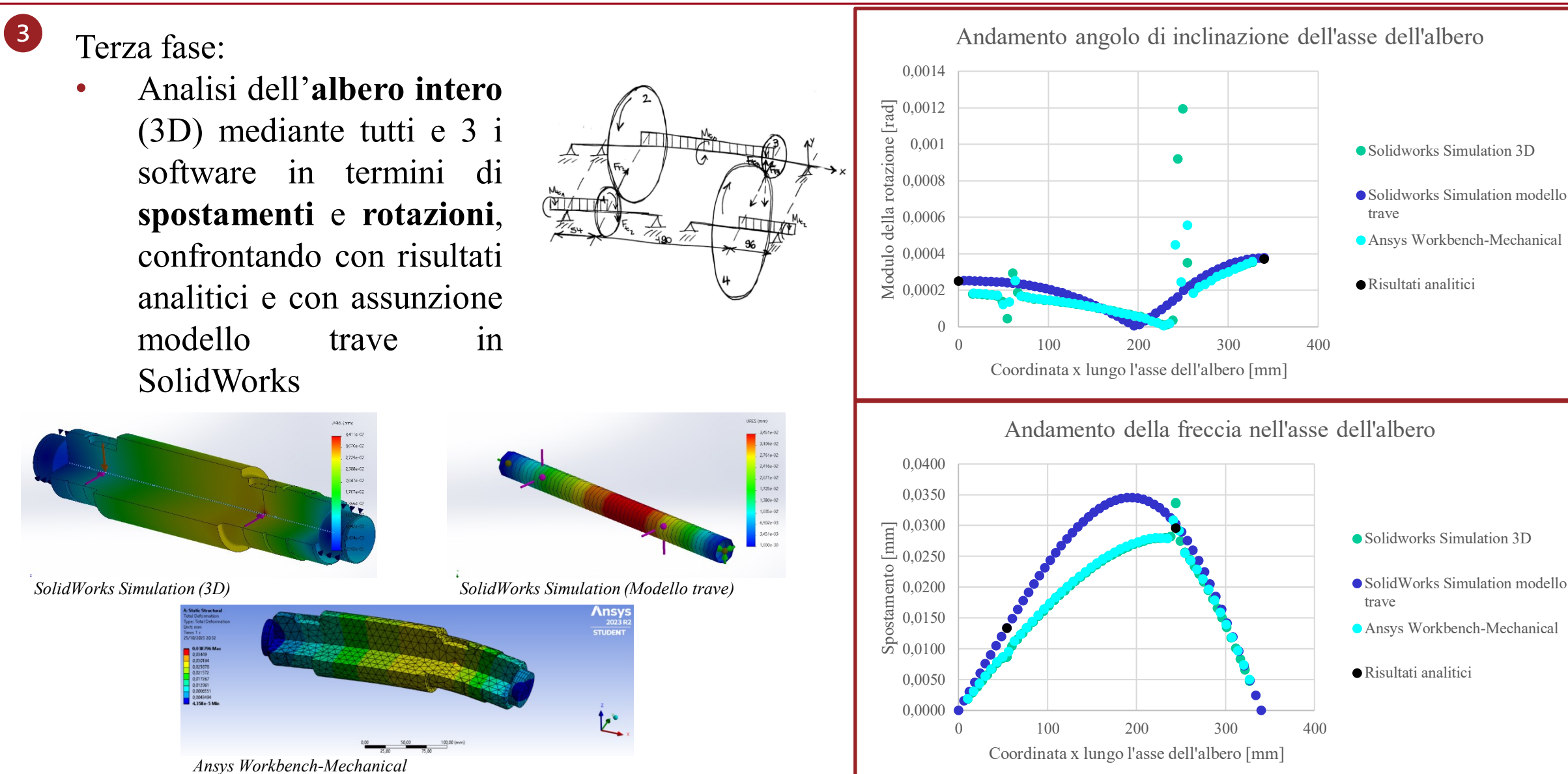

#### Corso di Laurea in Ingegneria Meccanica

#### Oss: Non è possibile effettuare l'analisi con Ansys Discovery

www.dii.unipd.i

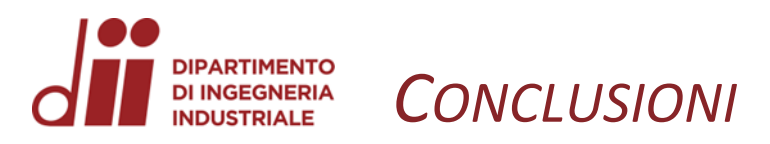

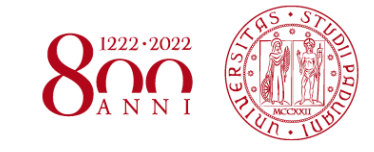

| Solidworks Simulation      | <ul> <li>User friendly</li> <li>Elevata accuratezza</li> <li>Velocità medio/elevata</li> </ul>                                              |
|----------------------------|----------------------------------------------------------------------------------------------------|
| Ansys Workbench-Mechanical | <ul> <li>Complessità di utilizzo</li> <li>Molte funzionalità</li> <li>Elevata accuratezza</li> <li>Velocità molto elevata</li> </ul>        |
| Ansys Discovery            | <ul> <li>User-friendly (più di Solidworks)</li> <li>Limitato come funzionalità</li> <li>Elevata accuratezza</li> <li>Molto lento</li> </ul> |